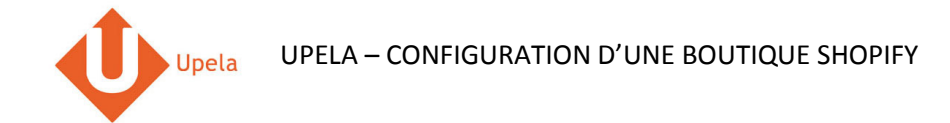

### Contents

| 1. | Introduction                                                           | 2    |
|----|------------------------------------------------------------------------|------|
| 2. | Pré-requis                                                             | 2    |
| 3. | Configuration de votre boutique Shopify dans votre espace client Upela | 3    |
| 4. | Téléchargement des commandes de votre boutique                         | 9    |
| 5. | Envoi d'une commande                                                   | . 12 |

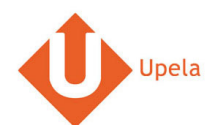

#### **1. Introduction**

Sur votre compte Upela, vous pouvez configurer une boutique Shopify, afin de télécharger automatiquement les dernières commandes de votre boutique et expédier ces commandes depuis votre espace client Upela.

#### 2. Pré-requis

Pour intégrer une boutique Shopify à votre compte Upela, vous devez au préalable :

- 1. Ouvrir un compte Upela (https://www.upela.com/fr/mon-compte/connexion#register)
- 2. Contacter le service Client Upela pour activer le menu « Mes boutiques » dans votre espace client Upela (écrire à <u>contact@upela.com</u>)

# 3. Configuration de votre boutique Shopify dans votre espace client Upela

| # |                                                                                                    | Copie d'écran                                                                                                    |                            |            | Etape                                                                                                    |
|---|----------------------------------------------------------------------------------------------------|----------------------------------------------------------------------------------------------------|----------------------------|------------|----------------------------------------------------------------------------------------------------|
| # | Upela Accuell Mon Espace C We d'ensemble  Envoi simple  Envoi contact  Envoi par fichier  Retour / Import  Mes contacts  Créditer compte  Kes boutiques | Sum Assistance Big Contact  Client  Mes boutiques  Mes commandes Mes boutiques  Plateforme  Plateforme Plateforme Plateforme | Hexalogic - # Mon compte - | <b>١</b> ٦ | <ul> <li>Etape</li> <li>Connectez-vous à votre espace client<br/>Upela et cliquez sur le bouton « Mes<br/>boutiques ».</li> <li>Cliquez sur l'onglet « Ajouter une<br/>boutique ».</li> </ul> |
|   | Nos programmes                                                                                                    |                                                                                                    | Laissez-nous un message    |            |                                                                                                    |

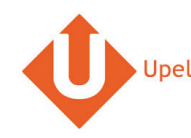

| # |                           | Copie d'écran                                       |                                  |    |   | Etape                                                       |
|---|---------------------------|-----------------------------------------------------|----------------------------------|----|---|-------------------------------------------------------------|
| 2 | Upela Profession          |                                                     | 🔳 👻 👤 Hexalogic 👻 🏭 Mon compte 🗸 |    | • | <ul> <li>Sélectionnez la plateforme « Shopify ».</li> </ul> |
|   | Mon Espace (              | Client                                              |                                  |    | • | Cliquez sur « Suivant ».                                    |
|   | A Vue d'ensemble          | )Ħ Mes boutiques                                    |                                  |    |   |                                                             |
|   | 🖌 Envoi simple            | I Mes commandes T Mes boutiques                     |                                  |    |   |                                                             |
|   | 👗 Envoi contact           | Plateforme Identifiants Informations de la boutique |                                  |    |   |                                                             |
|   | 🞽 Envoi en masse          | Bistoformo                                          |                                  |    |   |                                                             |
|   | 🖺 Envoi par fichier       | Plateforme Shopify                                  |                                  | S. |   |                                                             |
|   | Retour / Import           |                                                     |                                  | Q  |   |                                                             |
|   | Mes contacts              |                                                     | Suivant                          |    |   |                                                             |
|   | Créditer compte           |                                                     |                                  |    |   |                                                             |
|   | 📜 Mes boutiques           |                                                     |                                  |    |   |                                                             |
|   | Q <sup>8</sup> Paramètres |                                                     |                                  |    |   |                                                             |
|   | Nos programmes            |                                                     | 💟 🛛 Laissez-nous un message      |    |   |                                                             |

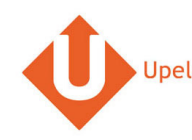

| # |                           | Copie d'écran                                                     |                                  | Etape                                                        |
|---|---------------------------|-------------------------------------------------------------------|----------------------------------|--------------------------------------------------------------|
| 3 | Upela Professionne        |                                                                   | 💼 👻 👤 Hexalogic 👻 🏭 Mon compte 🗸 | Entrez le nom de votre boutique Shopify                      |
|   | Mon Espace Cl             | lient                                                             |                                  | (sans « http:// » et sans le suffixe<br>« .myshopify.com »). |
|   | Mue d'ensemble            | 🐂 Mes boutiques                                                   |                                  | Cliquez sur « Associez à votre boutique<br>Shopify ».        |
|   | 🔺 Envoi simple            | I≣ Mes commandes T Mes boutiques ♦ Ajouter une boutique           |                                  |                                                              |
|   | 🚢 Envoi contact           | Plateforme Identifiants Informations de la boutique               |                                  |                                                              |
|   | 🞽 Envoi en masse          | ldentifente                                                       |                                  | 2                                                            |
|   | 🖺 Envoi par fichier       | Adresse de votre boutique     http:// upelatest     myshooifv.com | <u>د</u>                         |                                                              |
|   | Retour / Import           | Shopity                                                           | ٩                                | λ                                                            |
|   | Mes contacts              | Précédent Associez à votre boutique Shopify                       |                                  |                                                              |
|   | Créditer compte           |                                                                   |                                  |                                                              |
|   | 📜 Mes boutiques           |                                                                   |                                  |                                                              |
|   | Q <sup>8</sup> Paramètres |                                                                   |                                  |                                                              |
|   | Nos programmes            |                                                                   | Laissez-nous un message          |                                                              |
| 4 |                           | UpelaTest                                                         |                                  | Une popup de connexion à votre     boutique Shopify s'ouvre  |
|   |                           | l og in to manage vour store                                      |                                  | Entrez votre identifiant et mot de passe                     |
|   |                           |                                                                   |                                  | Shopify.                                                     |
|   |                           |                                                                   |                                  | Cliquez sur « se connecter ».                                |
|   |                           | Moginshopify                                                      |                                  |                                                              |
|   |                           |                                                                   |                                  |                                                              |
|   |                           |                                                                   |                                  |                                                              |
|   |                           | l og in                                                           |                                  |                                                              |
|   |                           | - Cog m                                                           |                                  |                                                              |
|   |                           | Remember me                                                       |                                  |                                                              |

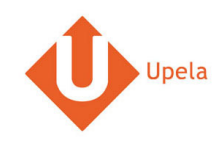

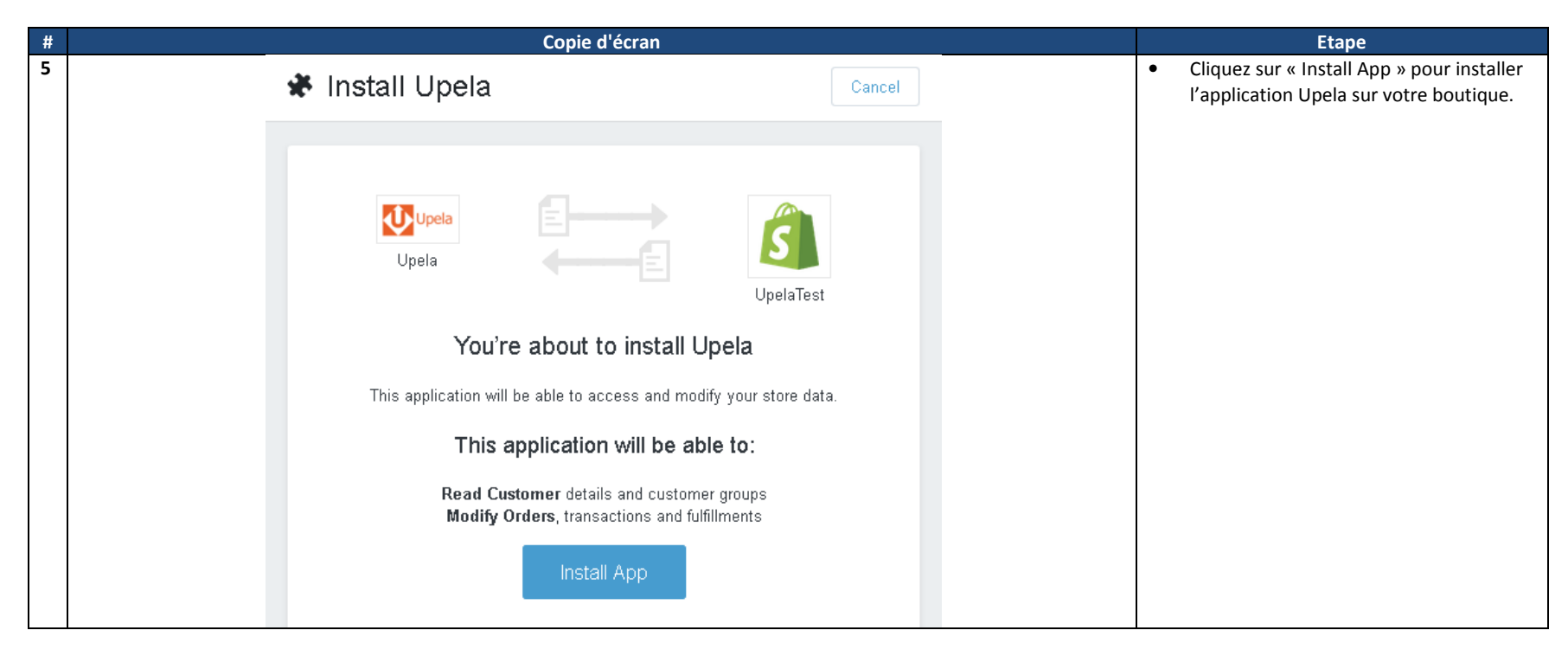

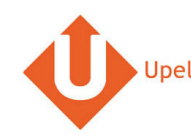

| # |                            | Copie d'écran                                           |                                | Etape                                                                                                    |
|---|----------------------------|---------------------------------------------------------|--------------------------------|----------------------------------------------------------------------------------------------------|
| 6 | Upela Professionnels Suivi | Assistance Blog Contact                                 | 🗴 🗶 Hexalogic 🖌 🛗 Mon compte 🗸 | <ul> <li>Une fois l'application Upela installée, la<br/>popup Shopify se ferme</li> </ul>                      |
|   | Mon Espace Client          | Connexion réussie I                                     |                                | automatiquement et une popup de<br>confirmation « Connexion réussie »                                          |
|   |                            | ок                                                      |                                | s'affiche.                                                                                                    |
|   | Envoi contact              |                                                         |                                | <ul> <li>Cliquez sur « OK » pour fermer la popup.</li> <li>Le bouton « Suivant » s'affiche. Cliquez</li> </ul> |
|   | Envoi en masse             | in un nauons de la buduque                              |                                | sur « Suivant ».                                                                                               |
|   | Envoi par fichier * Adre   | isse de votre boutique http:/// upelatest myshopify.com | S.                             |                                                                                                    |
|   | Retour /Import             | Shopiny                                                 | ٩                              |                                                                                                    |
|   | Mes contacts               | Associez a voire trounque snopiny                       |                                |                                                                                                    |
|   | Mes boutiques              |                                                         |                                |                                                                                                    |
|   | Q <sup>6</sup> Paramètres  |                                                         |                                |                                                                                                    |
|   | Nos programmes             |                                                         | Laissez-nous un message        |                                                                                                    |

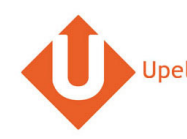

| # |                           |                             | Copie d'écran                                                                   |                                      |                     |          | Etape                                                                               |
|---|---------------------------|-----------------------------|---------------------------------------------------------------------------------|--------------------------------------|---------------------|----------|-------------------------------------------------------------------------------------|
| 7 | Upela Accueil             | Suivi Assistance Blog Conta | ct                                                                              | 📺 👻 💄 Hexalogic 👻                    | 🛄 Mon compte 👻      | •        | Les informations d'adresse de votre<br>boutique sont récupérées                     |
|   | Mon Espace                | Client                      |                                                                                 |                                      |                     |          | automatiquement.                                                                    |
|   | Wie d'ensemble            | 🏲 Mes boutiques             |                                                                                 |                                      |                     |          | Complétez / modifiez ces informations.<br>L'adresse de votre boutique sera utilisée |
|   | 🖪 Envoi simple            | 🗮 Mes commandes 🛛 🏹 Mes bo  | utiques Ajouter une boutique                                                    |                                      |                     |          | comme adresse d'expédition par défaut                                               |
|   | Lenvoi contact            | Plateforme Identifiants     | Informations de la boutique                                                     |                                      |                     |          | boutique. Vous aurez néanmoins la                                                   |
|   | 🞽 Envoi en masse          | Informations de la boutique |                                                                                 |                                      |                     |          | possibilité de modifier l'adresse                                                   |
|   | 🖺 Envoi par fichier       | * Nom de la boutique        | eShop                                                                           |                                      |                     | <i>د</i> | envoyer.                                                                            |
|   | Retour / Import           |                             | Adresse commerciale                                                             |                                      |                     | ۹ •      | Cliquez sur « Enregistrer ».                                                        |
|   | Mes contacts              | Société                     | MyCompany                                                                       |                                      |                     | •        | Votre boutique est maintenant<br>configurée.                                        |
|   | Créditer compte           | * Nom / Prénom              | MyCompany 0101010101                                                            |                                      |                     |          |                                                                                     |
|   | 📜 Mes boutiques           | Email                       | benjaminabbou@hotmail.com                                                       |                                      |                     |          |                                                                                     |
|   | Q <sup>e</sup> Paramètres | *Adresse                    | 7 rue Nicolet                                                                   |                                      |                     |          |                                                                                     |
|   | Nos programmes            |                             | Ligne 2                                                                         | 💟 Lais:                              | sez-nous un message |          |                                                                                     |
|   | urrainage                 |                             | Ligne 3                                                                         |                                      |                     |          |                                                                                     |
|   | ûr Fidélité               | * Pays                      | 75018                                                                           |                                      |                     |          |                                                                                     |
|   |                           | * Ville                     | PARIS                                                                           |                                      |                     |          |                                                                                     |
|   |                           | Notes                       | Autres informations susceptibles d'aider au ramassage (<br>heures d'ouvertures) | (interphone, digicode, instructions, |                     |          |                                                                                     |
|   |                           | Précédent                   | Enregistrer                                                                     |                                      |                     |          |                                                                                     |

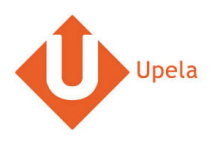

# 4. Téléchargement des commandes de votre boutique

| # |                                                               | Copie d'écran                                                          |                                                          | Etape                                                                                                    |
|---|---------------------------------------------------------------|------------------------------------------------------------------------|----------------------------------------------------------|----------------------------------------------------------------------------------------------------|
| 1 | Upela Accuell Mon Espace                                      | Suivi Assistance Blog Contact                                          | 👜 👻 🗶 Hexalogic 👻 🏭 Mon compte 👻                         | <ul> <li>Connectez-vous à votre espace client<br/>Upela et cliquez sur le bouton « Mes<br/>boutiques ».</li> </ul> |
|   | A Vue d'ensemble                                              | ₩ Mes boutiques                                                        |                                                          | Dans l'onglet « Mes commandes », cliquez<br>sur « Télécharger les commandes des                                    |
|   | Envoi simple     Envoi contact                                | Téléchargez et envoyez vos commandes                                   |                                                          | boutiques ».                                                                                                    |
|   | <ul> <li>Envoi en masse</li> <li>Envoi par fichier</li> </ul> | Rechercher par                                                         | n° commande, nom destinataire, code d'expédition ou n' Q |                                                                                                    |
|   | Retour / Import                                               | Aucun résultat. $\xi_{\rm Auc}^{\rm U} \in {\rm Veuillez \ patienter}$ | Le Télécharger les commandes des boutiques               |                                                                                                    |
|   | Mes contacts                                                  |                                                                        |                                                          |                                                                                                    |
|   | Créditer compte                                               |                                                                        |                                                          |                                                                                                    |
|   | 📜 Mes boutiques                                               |                                                                        |                                                          |                                                                                                    |
|   | Q <sup>8</sup> Paramètres                                     |                                                                        |                                                          |                                                                                                    |
|   | Nos programmes                                                |                                                                        | Laissez-nous un message                                  |                                                                                                    |

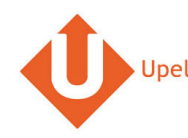

| # |                     |               |                      |                                 | Copie    | d'écran              |                              |                   |                       |                                               |            |   | Etape                                                                          |
|---|---------------------|---------------|----------------------|---------------------------------|----------|----------------------|------------------------------|-------------------|-----------------------|-----------------------------------------------|------------|---|--------------------------------------------------------------------------------|
| 2 | 🔱 Upela Accueil     |               | ance Blog            |                                 |          |                      |                              | <b>.</b>          |                       | 📕 Mon compte 🚽                                |            | • | Une fois les commandes téléchargées, la                                        |
|   | Mon Espace (        | Client        |                      |                                 |          |                      |                              |                   |                       |                                               |            |   | page est automatiquement rafraîchie et la<br>liste des dernières commandes est |
|   | A Vue d'ensemble    | 🏋 Mes I       | poutiques            |                                 |          |                      |                              |                   |                       |                                               |            |   | affichée.                                                                      |
|   | 🖌 Envoi simple      | III Mes con   | nmandes 🚬 🐂          | Mes boutiques                   | O Ajour  | ter une boutique     |                              |                   |                       |                                               |            |   |                                                                                |
|   | 🛓 Envoi contact     | Téléchargez e | et envoyez vos co    | ommandes                        |          |                      |                              |                   |                       |                                               |            |   |                                                                                |
|   | 😤 Envoi en masse    | Boutique      |                      | • Statut                        |          | •                    | Rechercher par n° comr       | nande, nom desti  | nataire, code d'expéc | lition ou n' 🔍                                |            |   |                                                                                |
|   | 🖺 Envoi par fichier |               |                      |                                 |          |                      |                              | 🛃 Téléchargei     | r les commandes (     | des boutiques                                 | <b>N</b> . |   |                                                                                |
|   | Retour / Import     |               |                      |                                 |          | Mode de              |                              |                   | Etiquette             |                                               | ٩          |   |                                                                                |
|   | Mes contacts        | Date 💙        | Boutique<br>Commande | Articles                        | Prix     | livraison<br>demandé | Destinataire                 | Statut            | Réf.<br>Enlèvement    | Actions                                       |            |   |                                                                                |
|   | Créditer compte     | 29/12/2015    | 🔁 eShop<br>#5        | Test produit                    | 128.16€  | Upela - cheapest     | Benjamin ABBOU<br>- 75018 FR | Shipped           |                       | <ul> <li>♥ Voir</li> <li>✓ Envoyer</li> </ul> |            |   |                                                                                |
|   | 📜 Mes boutiques     | 26/12/2015    | 🔁 eShop<br>#4        | Test produit,<br>Test produit 2 | 200.00€  | eShop                | Benjamin ABBOU<br>- 75018 FR | Awaiting check    |                       | ● Voir                                        |            |   |                                                                                |
|   | Nos programmes      | 26/12/2015    | 🕵 eShop<br>#3        | Test produit                    | 100.00 € | eShop                | Benjamin ABBOU<br>- 75018 FR | Awaiting<br>check | 🗳 Laisse              | ● Voir<br>z-nous un message                   |            |   |                                                                                |

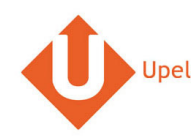

| # |                |                                                                            |                                                                             | Copie d'écran                        |              |                                 |                   |         |   | Etape                                     |
|---|----------------|----------------------------------------------------------------------------|-----------------------------------------------------------------------------|--------------------------------------|--------------|---------------------------------|-------------------|---------|---|-------------------------------------------|
| 3 | 🕕 Upel         |                                                                            |                                                                             |                                      |              |                                 |                   | ote +   | • | Pour visualiser le détail d'une commande, |
|   | <i>≣</i> ∕ Mer | Date 💙 📙                                                                   | Boutique<br>Commande                                                        | Mode de<br>Prix livraison<br>demandé | Destinataire | Etiquet<br>tatut Réf.<br>Enlève | te Actions        |         |   | cliquez sur « Voir ».                     |
|   | 🚍 cr           | Commande N° 1                                                              |                                                                             |                                      |              |                                 | oir               |         |   |                                           |
|   | Te Me          | Date de commande<br>Boutique<br>Client                                     | 22/12/2015 06:04:04<br>🧝 eShop<br>Benjamin ABBOU                            |                                      |              |                                 | oye<br>oir<br>oye | r<br>r  |   |                                           |
|   | Noc pro        | Articles                                                                   |                                                                             |                                      |              |                                 | oir               |         |   |                                           |
|   | Nos pro        | Produit                                                                    |                                                                             |                                      | Quantit      | é PRIX /u                       | Total             | r       |   |                                           |
|   | tîr Pa         | Test produit                                                               |                                                                             |                                      | 2            | 100.00€                         | 200.00€           | L       |   |                                           |
|   | tir Fid        | Total TTC                                                                  |                                                                             |                                      |              |                                 | 211.64 € Oye      | r       |   |                                           |
|   |                | Expédition TTC                                                             |                                                                             |                                      |              |                                 | 11.64 €           |         |   |                                           |
|   |                | Adresse d'expédition<br>Poids total<br>Mode de livraison demandé<br>Statut | Benjamin ABBOU - 7 ru<br>2 kg<br>Upela - cheapest<br>Awaiting check payment | e Nicolet - 75018 PARIS - Franc      | re           |                                 | oje               | r       |   |                                           |
|   | Recherch       | e Q                                                                        |                                                                             |                                      |              |                                 | Laissez-nous un   | message |   |                                           |

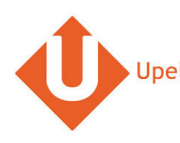

### 5. Envoi d'une commande

| # |                                        |               |                          | Co                                       | pie d'é    | cran                    |                                       |                     |                                 |                     |     | Etape                                     |
|---|----------------------------------------|---------------|--------------------------|------------------------------------------|------------|-------------------------|---------------------------------------|---------------------|---------------------------------|---------------------|-----|-------------------------------------------|
| 1 | Upela Accueil                          | Suivi Assista | ince Blog                | Contact                                  |            |                         |                                       | ••••                | Hexalogic 👻                     | 📕 Mon compte 👻      |     | • Pour la commande à envoyer, cliquez sur |
|   | Mon Espace C                           | lient         |                          |                                          |            |                         |                                       |                     |                                 |                     |     | « Envoyer ».                              |
|   | 😤 Vue d'ensemble                       | 🏋 Mes b       | poutiques                |                                          |            |                         |                                       |                     |                                 |                     |     |                                           |
|   | A Envoi simple                         | I■ Mes corr   | imandes 🏾 🏲              | Mes boutiques                            | Ajouter un | e boutique              |                                       |                     |                                 |                     |     |                                           |
|   | 🛓 Envoi contact                        | Téléchargez e | et envoyez vos c         | ommandes                                 |            |                         |                                       |                     |                                 |                     |     |                                           |
|   | 🞽 Envoi en masse                       | Boutique      |                          | Statut                                   |            | ▼ R                     | echercher par n° comma                | ande, nom destin:   | ataire, code d'expéd            | ition ou n' 🔍       |     | 3                                         |
|   | 🖺 Envoi par fichier                    |               |                          |                                          |            |                         |                                       | . Téléchamer        | es commandes c                  | les houtiques       | S., |                                           |
|   | 🗢 Retour / Import                      |               |                          |                                          |            | Marda da                |                                       |                     | Etimuette                       | co boundaeo         | ٩   | 3                                         |
|   | 🔊 Mes contacts                         | Date 💙        | Boutique<br>Commande     | Articles                                 | Prix       | livraison<br>demandé    | Destinataire                          | Statut              | Etiquette<br>Réf.<br>Enlèvement | Actions             |     |                                           |
|   | Créditer compte                        | 12/01/2016    | Couis<br>Louise<br>#2056 | TUNIQUE LOLA -<br>DENIM BLEU -<br>Taille | 170.40€    | Colissimo               | Aude de la<br>grandiere - 33000<br>FR | Paiement<br>accepté |                                 | ூ Voir<br>≰ Envoyer |     |                                           |
|   | 📜 Mes boutiques                        |               |                          | PULL EUGENIA -                           |            |                         |                                       |                     |                                 |                     |     |                                           |
|   | Q <sup>8</sup> <sub>p</sub> Paramètres | 12/01/2016    | Louise<br>#2055          | LAINE &<br>CACHEMIRE                     | 61.50€     | Louis Louise<br>Paris 6 | Florence Drake<br>Ball - 75006 FR     | Livré               |                                 | S Voir              |     |                                           |
|   | Nos programmes                         | 11/01/2016    | Couis Louis              | JUPE CLAUDETTE<br>- CREPE COGNAC         | 143.00€    | Louis Louise            | Marie Thevenon -                      | Livré               | 🕑 Laisse:                       | z-nous un message   |     |                                           |

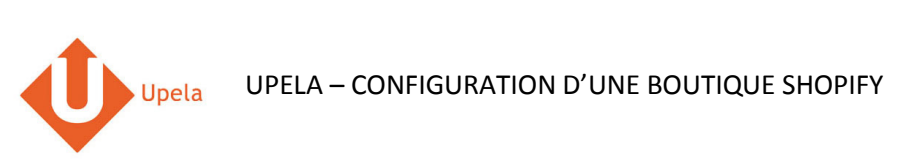

| #     |                                                                                                    | Copie d'écran                                                                                                    |                                                                                                    |             | Etape                                                                                                    |
|-------|----------------------------------------------------------------------------------------------------|----------------------------------------------------------------------------------------------------|----------------------------------------------------------------------------------------------------|-------------|----------------------------------------------------------------------------------------------------|
| 2 🔶 M | Upela Accueil<br>Ion Espace (                                                                                                    | Suivi Assistance Blog Contact Client                                                                                                    | 📷 👻 🗶 Hexalogic 👻 🗰 Mon compte 👻                                                                                                    | •           | <ul> <li>Les adresses d'origine et de destination<br/>sont automatiquement pré-remplies.</li> <li>Yous pouvez changer l'adresse</li> </ul>                                                                                                    |
|       | Vue d'ensemble Envoi simple Envoi contact Envoi en masse Envoi par fichier Retour /Import Retour /Import Créditer compte Kes boutiques Paramètres Paramètres Parainage Heidelité | Image: Comparison of the image: Comparison of the image: Comparis | ● Voir le détail de la commande     DESTINATAIRE   Aude de la grandiere   20 cours de verdan   3000 Bordeaux (France)   3000 Bordeaux (France)   3000 Bordeaux (France)   adtitué <ul> <li>Addifier</li> </ul> Afficher / masquer    Afficher / masquer Afficher / masquer    Afficher / masquer Afficher / masquer Afficher / masquer Afficher / masquer    Afficher / masquer Afficher / masquer    Afficher / masquer Afficher / masquer    Afficher / masquer Afficher / masquer <p< th=""><th>∎<br/>√<br/>α</th><th><ul> <li>Vous pouvez changer l'adresse<br/>d'expédition en sélectionnant une autre<br/>adresse dans votre carnet d'adresse.</li> <li>Vous pouvez également compléter /<br/>modifier l'adresse de destination en<br/>cliquant sur le lien « Modifier » (en<br/>dessous du destinataire).</li> <li>Complétez les informations de l'envoi, y<br/>compris la description des colis (nombre,<br/>poids unitaires, dimensions).</li> <li>Cliquez sur « Comparez les offres ».</li> </ul></th></p<> | ∎<br>√<br>α | <ul> <li>Vous pouvez changer l'adresse<br/>d'expédition en sélectionnant une autre<br/>adresse dans votre carnet d'adresse.</li> <li>Vous pouvez également compléter /<br/>modifier l'adresse de destination en<br/>cliquant sur le lien « Modifier » (en<br/>dessous du destinataire).</li> <li>Complétez les informations de l'envoi, y<br/>compris la description des colis (nombre,<br/>poids unitaires, dimensions).</li> <li>Cliquez sur « Comparez les offres ».</li> </ul> |